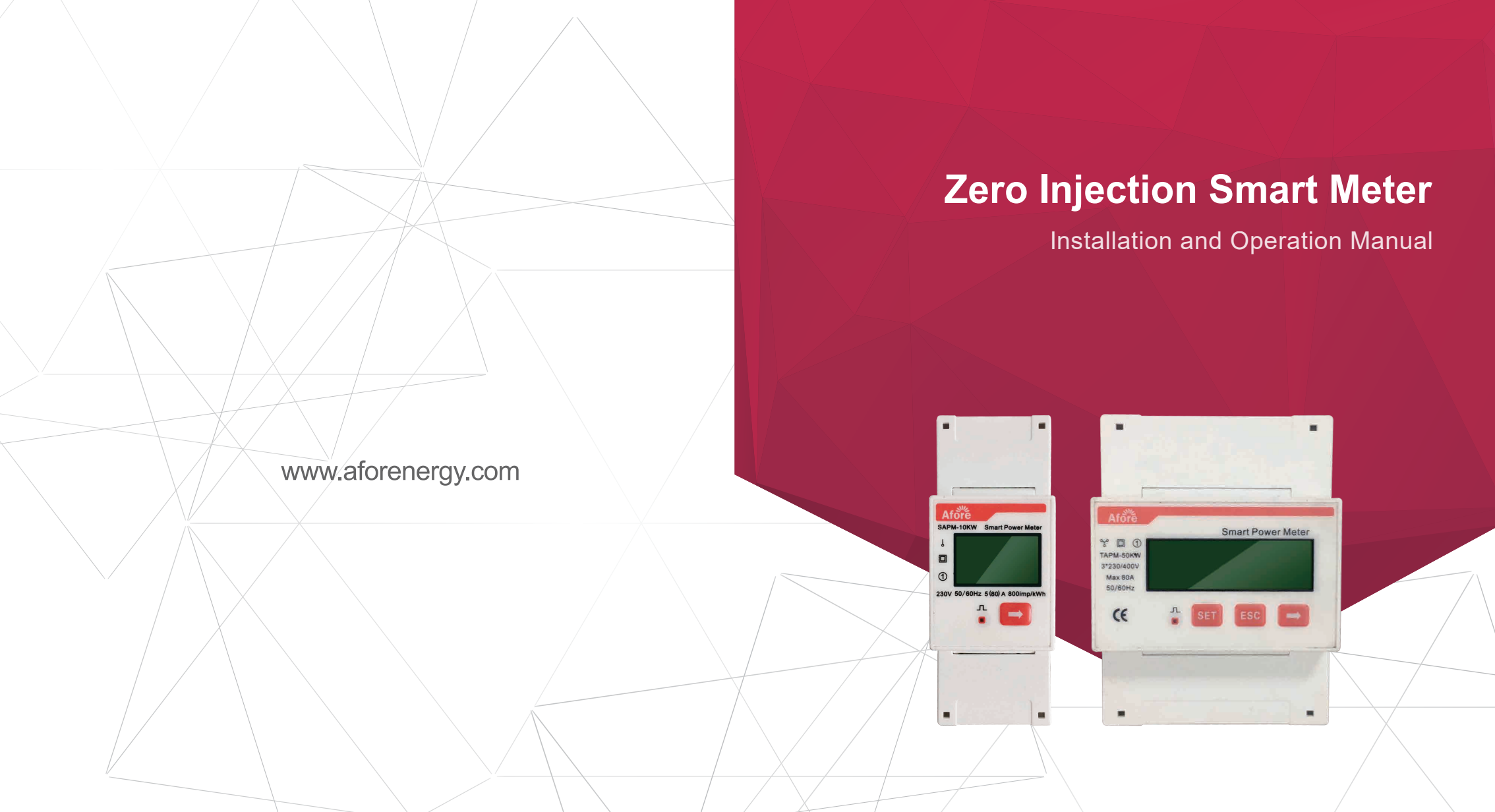

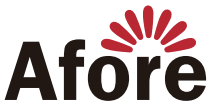

Afore New Energy Technology (Shanghai) Co., Ltd. 186–21–54326236 + +86–21–54326136 info@aforenergy.com Building 7, No.333 Wanfang Rd, Minhang District, Shanghai, China. 201112

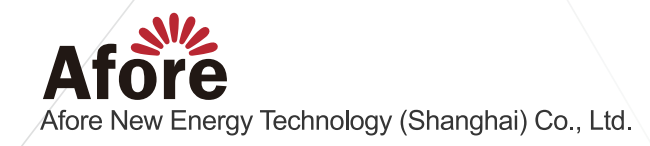

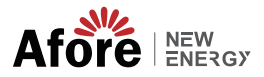

# Contents

| 1. About This Manual                              | 1                        |
|---------------------------------------------------|--------------------------|
| 2. Parameter                                      | 1                        |
| 3. RJ45 Wiring                                    | 2                        |
| 4. Connect the Smart Meter to Single-phase System | 4<br>4<br>5              |
| 5. Single-phase Smart Meter FAQ                   | 5                        |
| 6. Explanation of Smart Meter Display Content     | 7                        |
| 7. Connect the Smart Meter to Three-phase System  | 8<br>9<br>10<br>12<br>14 |
| 8. Three-phase Smart Meter FAQ                    | 15<br>15<br>16           |
| 9. Explanation of Smart Meter Display Content     | 18                       |
| 10. Trouble Shooting                              | 19                       |

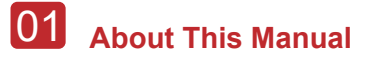

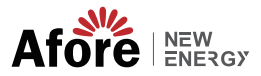

## 1. About This Manual

Afore smart meter is an intelligent control device, which is designed for grid-connected inverters. Its main function is to measure the generation and consumption, transmit the data to the inverter through RS485 communication, to ensure that the generated power of the inverter is less or equal to the user's load. Achieve the purpose of no power feed into the grid.

This manual describes the installation, operation and maintenance of the following Afore Smart Meter.

#### For Single-phase System Application

SAPM-10kW

#### For Three-phase System Application

TAPM-50kW, TAPM-130kW

## 2. Parameter

| Туре                              | SAPM-10KW      | TAPM-50KW      | TAPM-130KW                  |
|-----------------------------------|----------------|----------------|-----------------------------|
| Power (kW)                        | 10             | 50             | 130                         |
| Max Power ( kW )                  | 18             | 55             | 150                         |
| Accuracy(%)                       | 1              | 1              | 1                           |
| Rating voltage (V)                | 230            | 230/400        | 230/400                     |
| Voltage Range ( V )               | 184-253        | 320-440        | 320-440                     |
| Rating Current ( A )              | 50             | 72.5           | 200(MAX 5000)               |
| Max Current ( A )                 | 80             | 80             | 220(MAX 5000)               |
| Connection For Measurement ( Hz ) | Direct Connect | Direct Connect | Via CT(current transducers) |
| Frequency Range(Hz)               | 45-65          | 45-65          |                             |
| Grid Type                         | L+N            |                | 3P+N                        |
| Communication                     | RS485          | RS485          |                             |
| Dimmension (W,L,H , mm)           | 30 x 100 x 65  | 70 >           | x 100 x 65                  |
| IP                                |                | IP20           |                             |
| Installation                      |                | 35mm Rail      |                             |

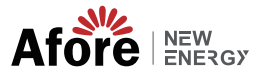

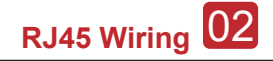

#### a. Single-phase Smart Meter

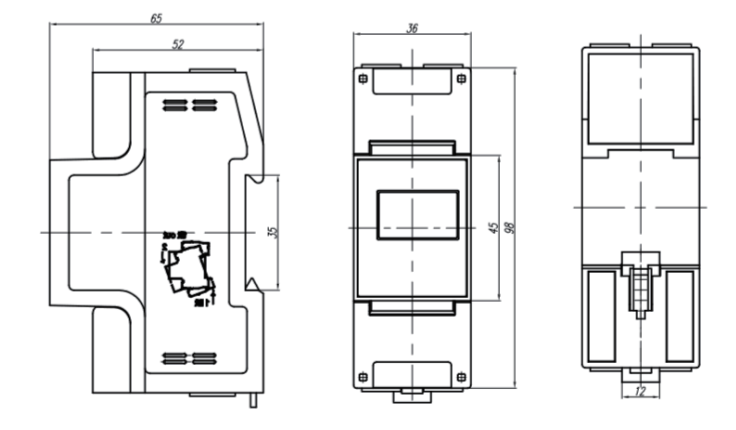

#### b. Three-phase Smart Meter

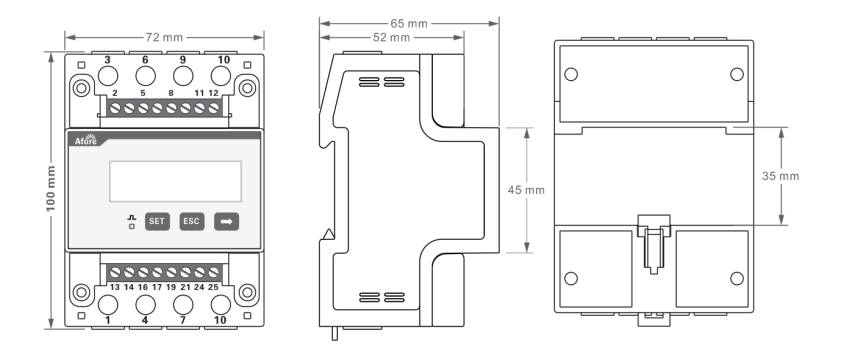

## 3. RJ45 Wiring

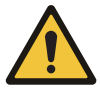

#### Note:

 CAT5/CAT6 cable should be used between smart meter and inverter Maximum length of cable less than 300m
 Meter connection on the inverter
 The meter needs to be connected to the inverter's Zero-injection

port (RJ45 terminal).

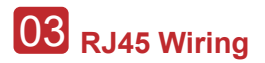

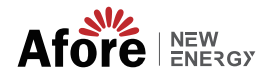

#### RJ45 Pin order for single-phase inverter

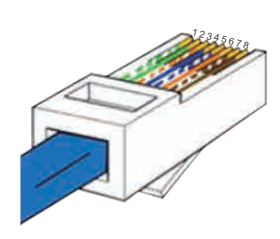

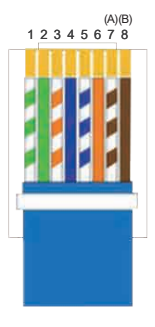

#### RJ45 Pin order for three-phase inverter

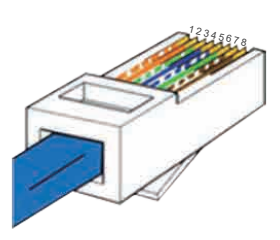

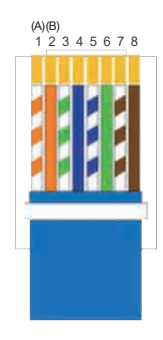

#### 568B Standard

| 1. White green  | 5. White blue  |
|-----------------|----------------|
| 2. Green        | 6. Orange      |
| 3. White orange | 7. White brown |
| 4 Blue          | 8 Brown        |

| 1. White orange | 5. White blue |
|-----------------|---------------|
| 2. Orange       | 6. Green      |

3. White blue 7. White brown

8. Brown

4. Blue

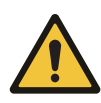

### Note:

- 1.For single-phase inverter, please follow below pin order RS485A(Pin 7) to single-phase meter (Pin 24) RS485B(Pin 8) to single-phase meter (Pin 25)
- 2.For three-phase inverter, please follow below pin order RS485A(Pin 1) to three-phase meter (Pin 24) RS485B(Pin 2) to three-phase meter (Pin 25)

## 4. Connect the Smart Meter to Single-phase System

## 4.1 System Diagram

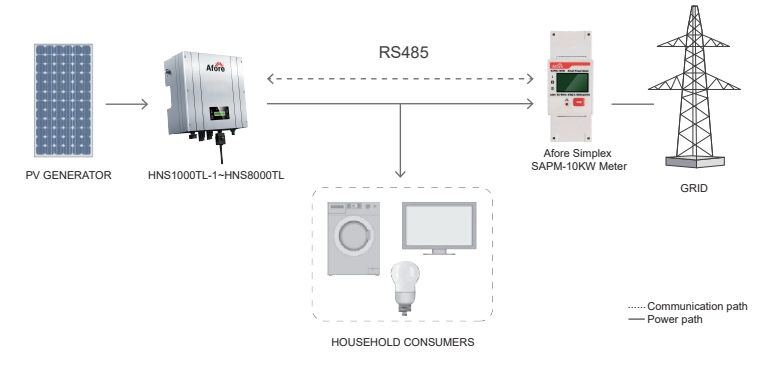

### 4.2 Inverter Setting

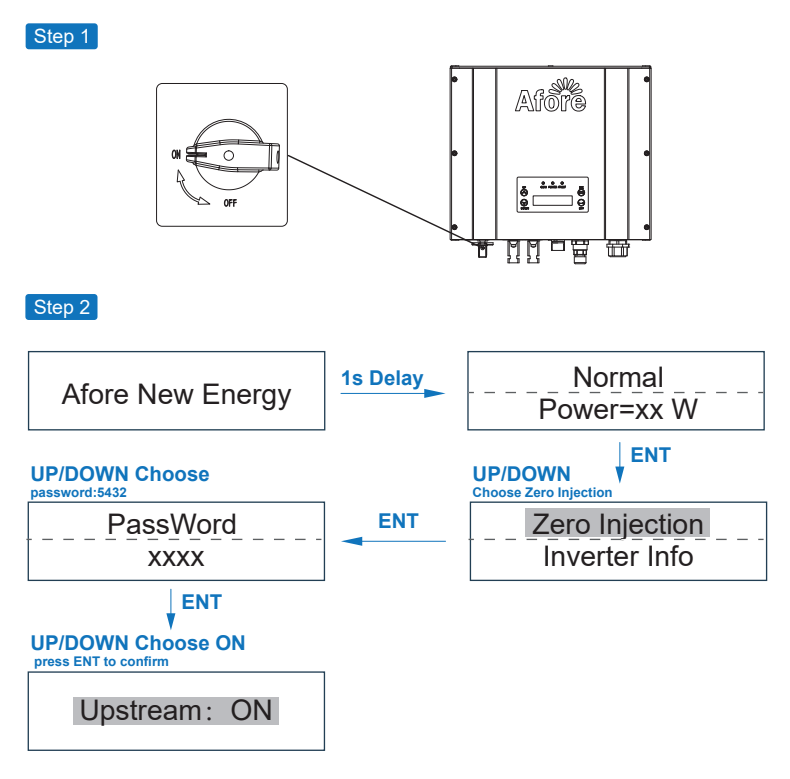

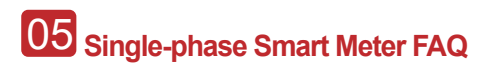

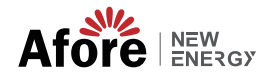

 Step 3

 Image: Step 3

 Image: Step 3

 Image: Step 3

 Image: Step 3

 Image: Step 3

 Image: Step 3

 Image: Step 3

 Image: Step 3

 Image: Step 3

 Image: Step 3

 Image: Step 3

 Image: Step 3

 Image: Step 3

 Image: Step 3

 Image: Step 3

 Image: Step 3

 Image: Step 3

 Image: Step 3

 Image: Step 3

 Image: Step 3

 Image: Step 3

 Image: Step 3

 Image: Step 3

 Image: Step 3

 Image: Step 3

 Image: Step 3

 Image: Step 3

 Image: Step 3

 Image: Step 3

 Image: Step 3

 Image: Step 3

 Image: Step 3

 Image: Step 3

 Image: Step 3

 Image: Step 3

 Image: Step 3

 Image: Step 3

 Image: Step 3

 Image: Step 3

 Image: Step 3

 Image: Step 3

 Image:

### 4.3 Single-phase System Wiring Diagram

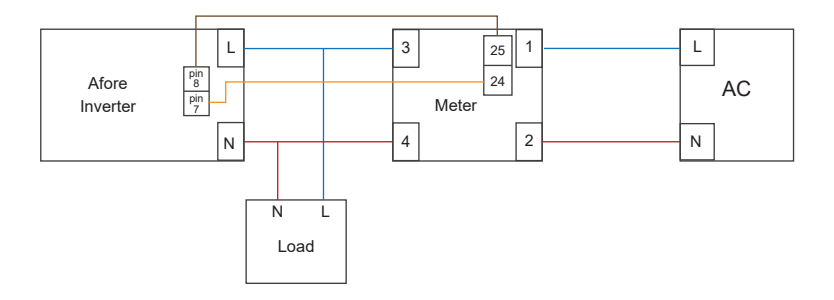

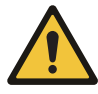

#### Note:

If multiple inverters are connected to one smart meter, the total power of the inverters should not exceed 10kW.

## 5. Single-phase Smart Meter FAQ

a. After complete wiring between smart meter and inverter. The power <sup>P</sup> display on the smart meter will synchronize with inverter Pac display.

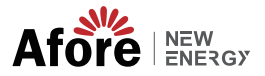

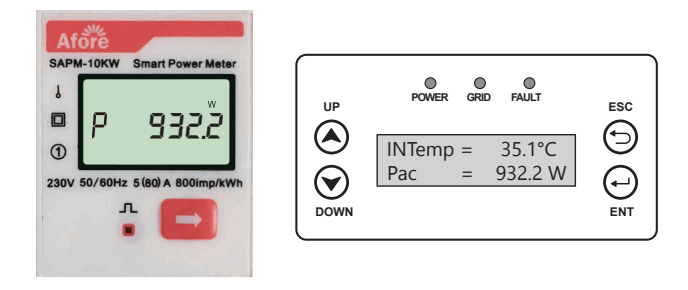

b. If the Zero-injection function is not activated or communication cable is not well connected, the power displayed on the inverter is Pac=0W.

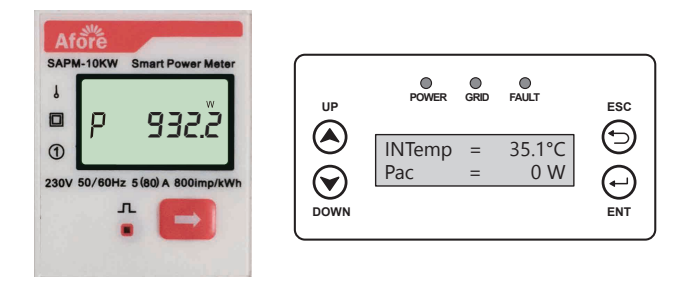

c. If the smart meter's pin order is incorrect wiring, the Smart Meter and the inverter Pac will display negative values.

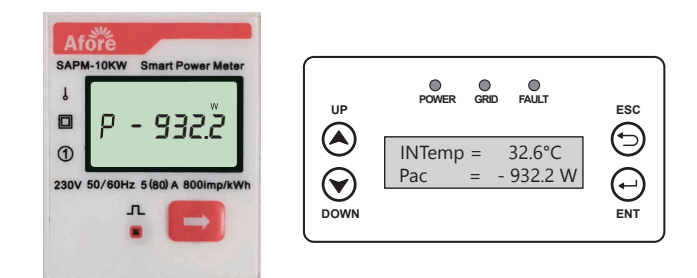

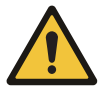

#### Note :

Due to the fluctuation on the grid side, the data transition delay will occur between smart meter and inverter. And the values displayed on the smart meter and inverter will be different.

## 6. Explanation of Smart Meter Display Content

| Page   | Content      | Description                   |
|--------|--------------|-------------------------------|
| Page1  | 0.0E5 U      | AC Voltage                    |
| Page2  | l 5.00Ô      | AC Current                    |
| Page3  |              | AC Power                      |
| Page4  | FE 1.000     | Power Factor                  |
| Page5  | F 50.00      | AC Frequency                  |
| Page6  |              | Total Power Consumption       |
| Page7  | EExp. IOO    | Total Power Feed into Grid    |
| Page8  | rodbus       | Modbus Communication          |
| Page9  | 8n l         | 8 Communication data position |
| Page10 | NO.          | Communication Address         |
| Page11 | <b>₽₽</b> ₽₽ | Baud Rate                     |

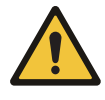

### Note :

Don't press the button for long time, or you may change the default setting.

## 7. Connect the Smart Meter to Three-phase System

### 7.1 System Diagram

#### a. Three-phase System with TAPM-50KW Smart Meter

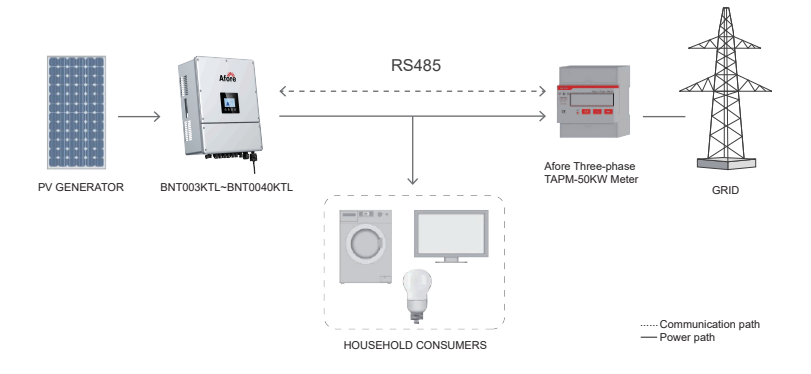

#### b. Three-phase System with TAPM-130KW Smart Meter

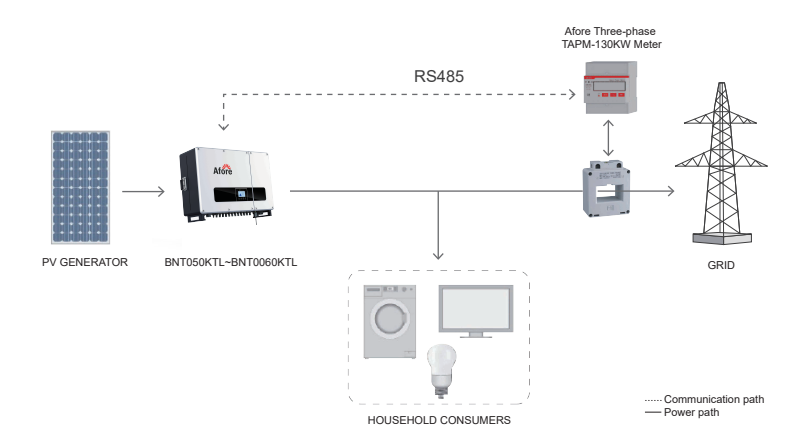

## 7.2 Inverter Setting (BNT003KTL - BNT020KTL)

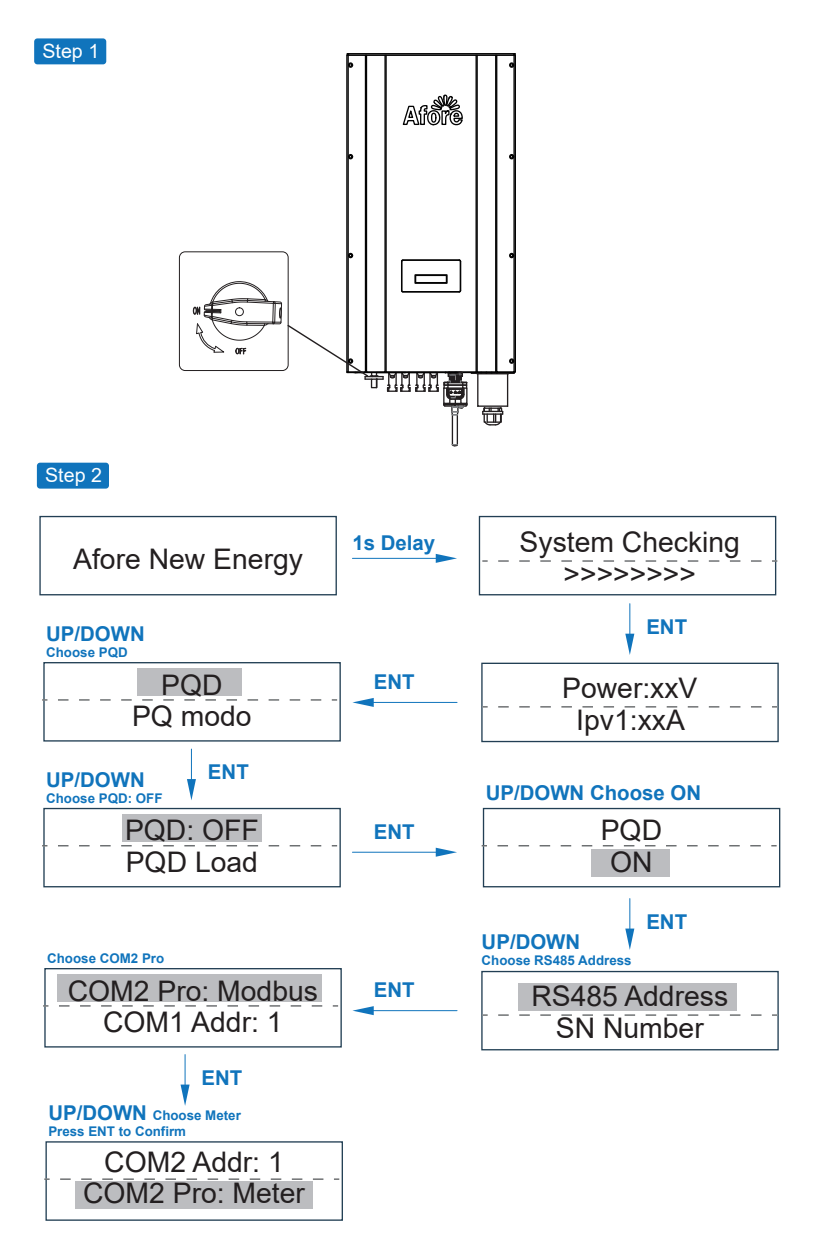

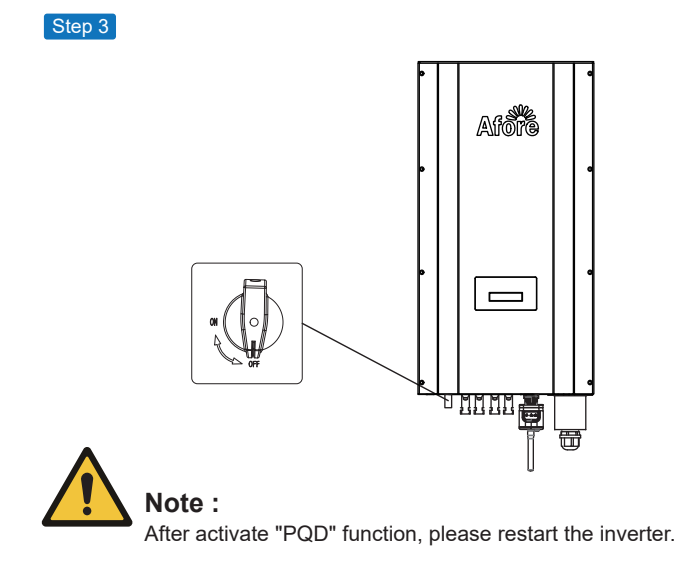

## 7.3 Inverter Setting (BNT025KTL-BNT060KTL)

Step 1

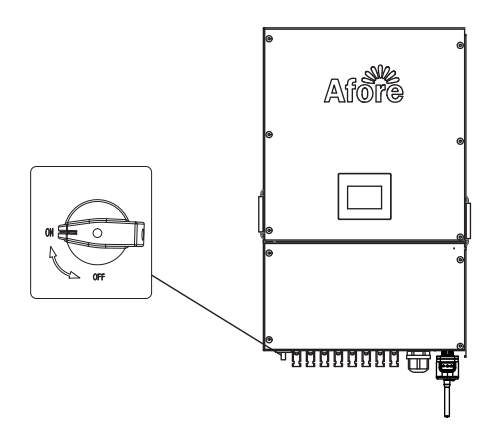

**11** Connect the Smart Meter to Three-phase System Afore Levergy

Step 2

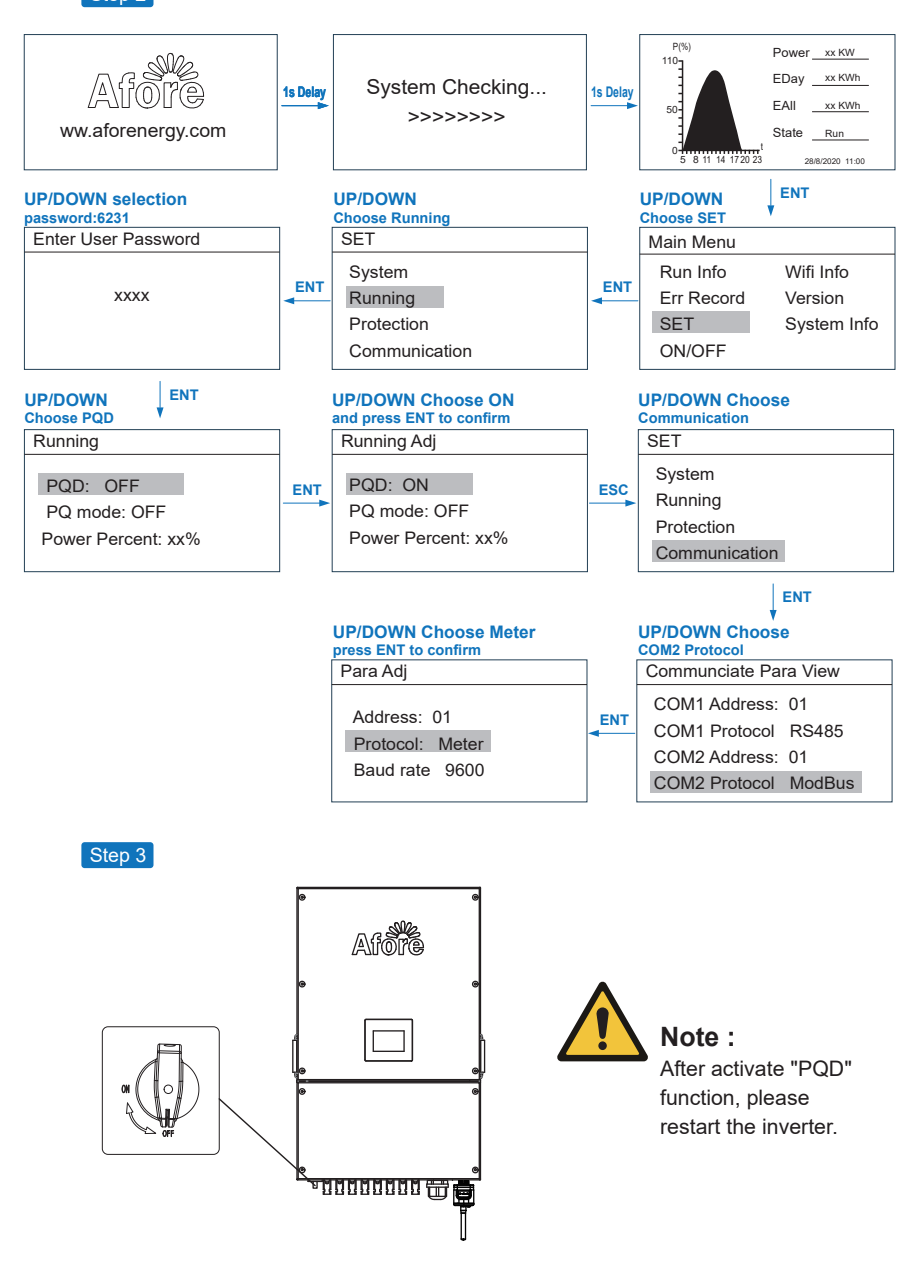

## 7.4 Multiple Inverter System Connection Setting

### a. For Three-phase 3-20kW Models Setting

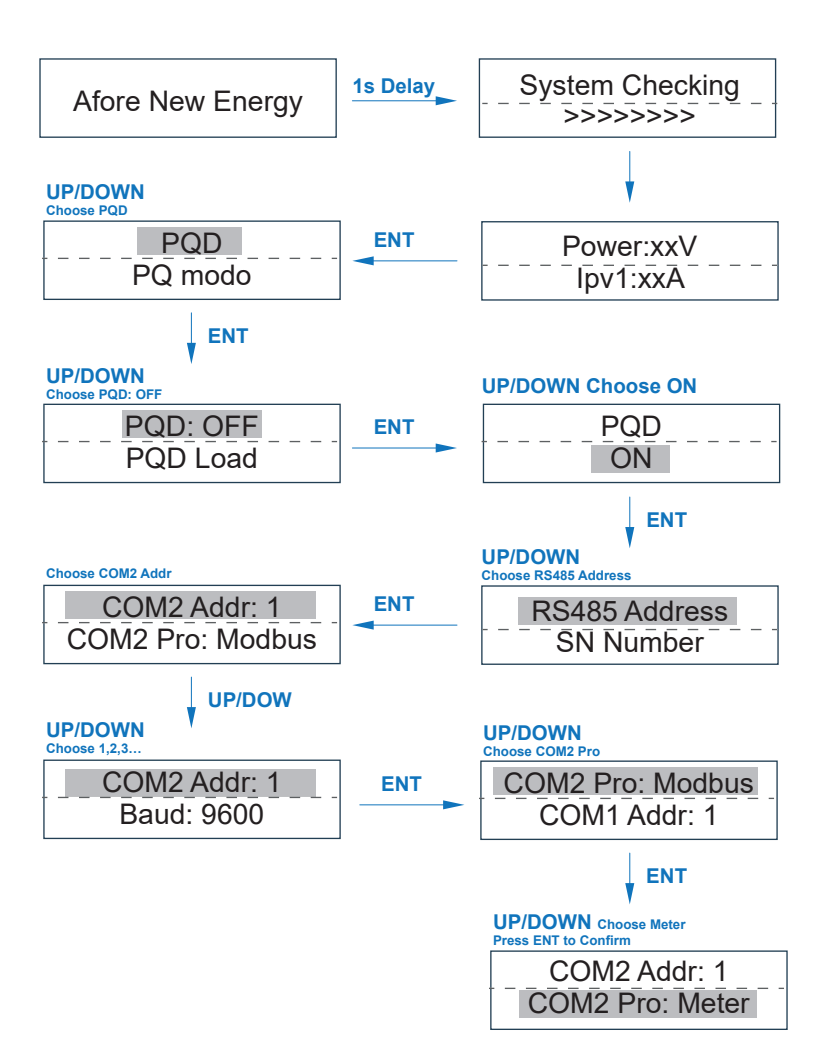

13 Connect the Smart Meter to Three-phase System Afore

#### b. For Three-phase 25-60kW Models Setting

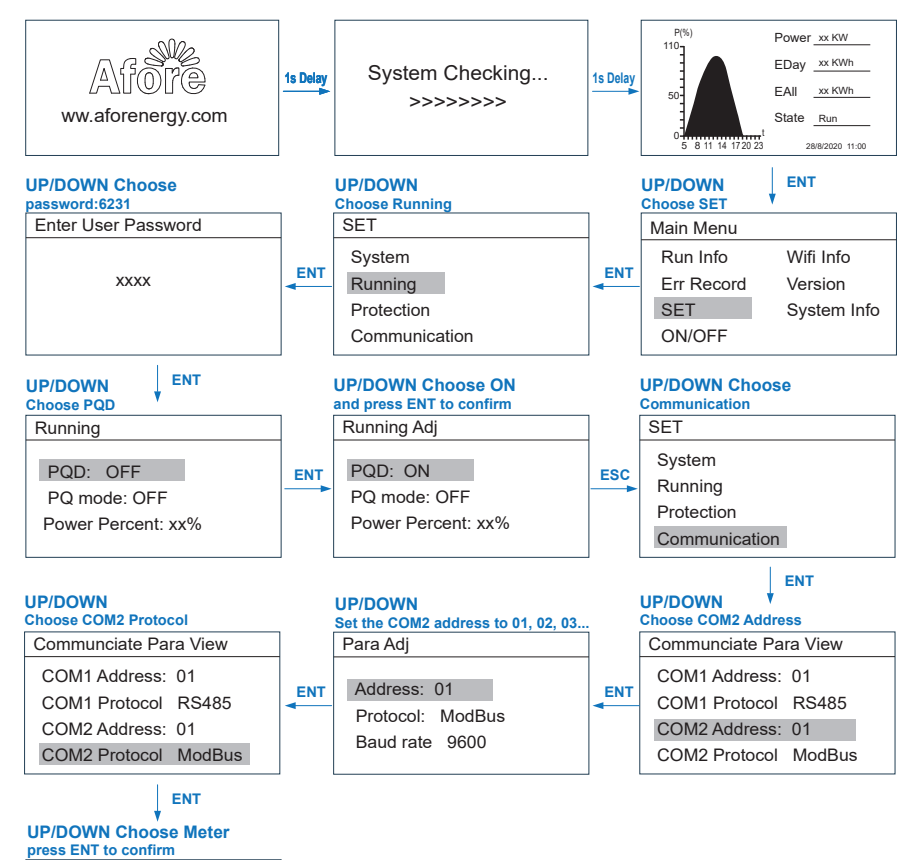

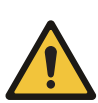

Para Adj Address: 01 Protocol: Meter Baud rate 9600

## Note:

1.For the multiple-inverter system, set the Master inverter COM 2 address as 1, set the Salve inverter COM 2 address as 2, 3, 4... separately.

2.The total power of the inverters should not exceed 50kW (TAPM-50kW) / 130kW (TAPM-130kW).

## 7.5 Wiring Diagram

#### a. Three-phase Smart Meter (TAPM-50kW ) Wiring Diagram

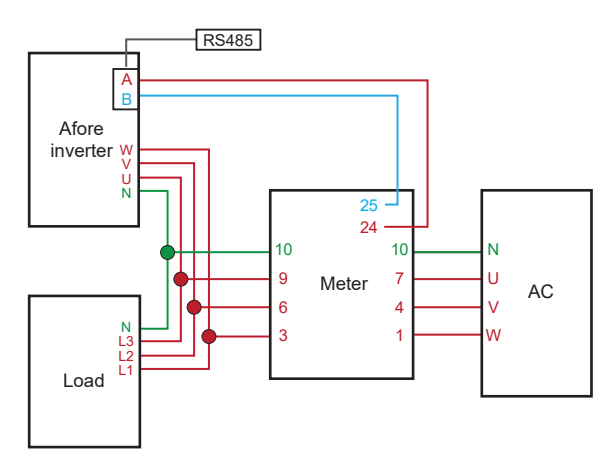

#### b. Three-phase Smart Meter (TAPM-130kW ) Wiring Diagram

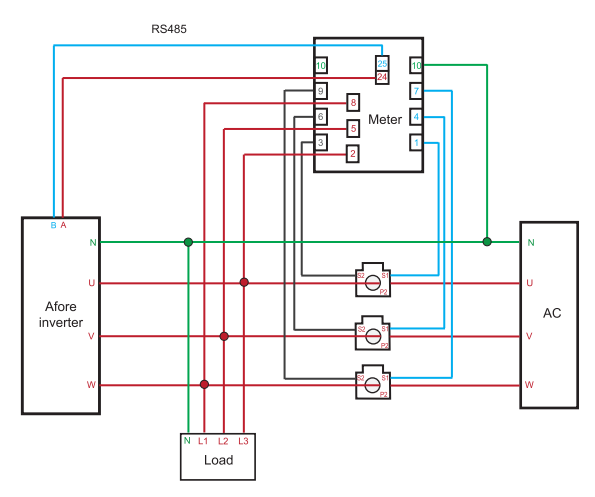

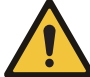

### Note :

1. The CT (40:1, 200A) should be used with the smart meter. For other types of CT, please confirm with dealer before use.

2. Pay attention to the indication install direction of the CT, otherwise the inverter will not work properly.

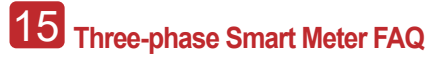

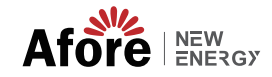

## 8. Three-phase Smart Meter FAQ

### 8.1 TAPM-50kW Smart Meter

a. If the inverter operation normally and the smart meter wiring correctly. The total active power value (*P*<sub>E</sub>) display on the smart meter will synchronize with inverter Total Pac(Pa+Pb+Pc) value display.

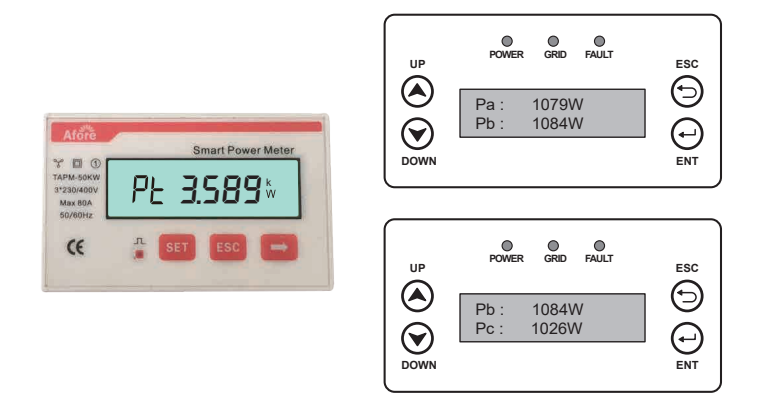

b. If the PQD function is not activated, COM 2 not setting or communication cable is not well connected, the power displayed on the inverter is Pac=0W.

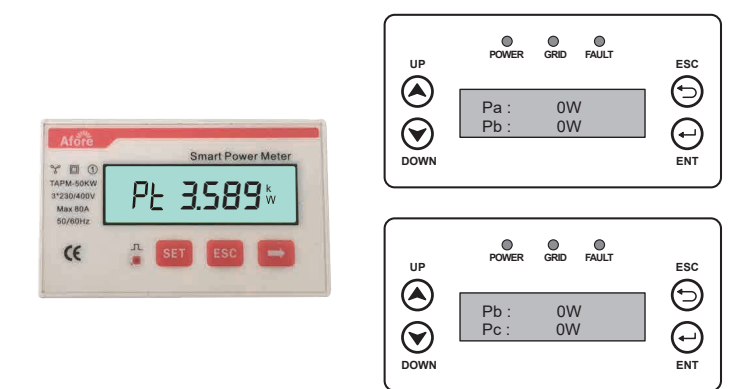

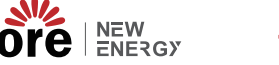

c. If the smart meter's pin order is incorrect wiring, the Smart Meter and the inverter Pac will display negative values.

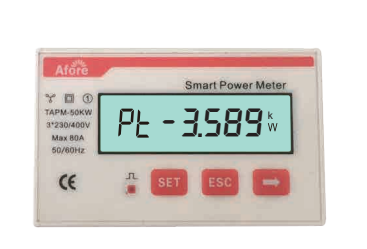

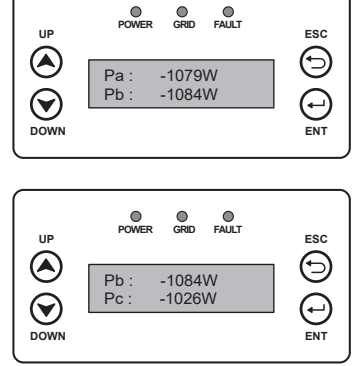

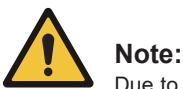

Due to the fluctuation on the grid side, the data transition delay will occur between smart meter and inverter. And the values displayed on the smart meter and inverter will be different.

### 8.2 TAPM-130kW Smart Meter

a. If the inverter operation normally and the smart meter wiring correctly. The total active power value (*P*<sub>L</sub>) display on the smart meter will synchronize with inverter Total Pac(Pa+Pb+Pc) value display.

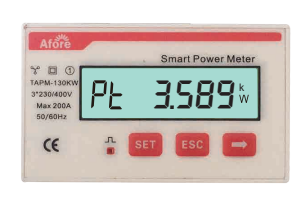

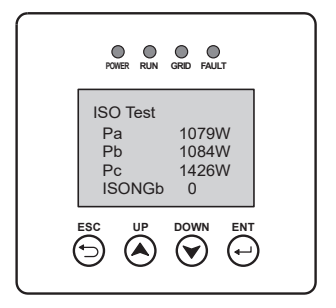

b. If the smart meter's pin wiring order is incorrect , the Smart Meter and the inverter Pac will be wrong display.

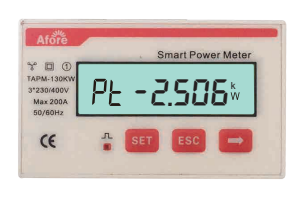

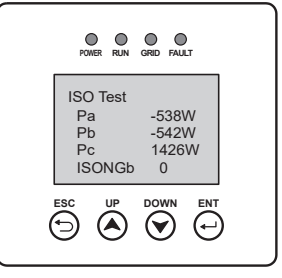

c. If the CT install direction is incorrect, the power on the smart meter and the inverter will display negative values.

d. If the CT wiring order is incorrect with smart meter, the power on the smart meter and the inverter will display negative values.

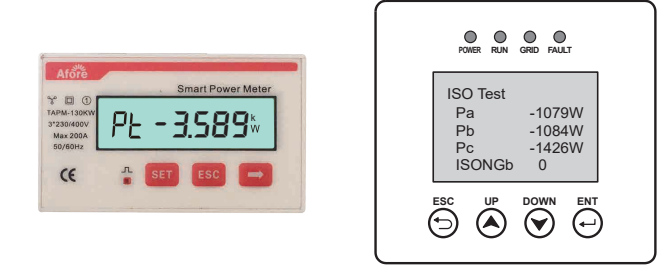

e. If the PQD function is not activated, COM 2 not setting or communication cable is not well connected, the power displayed on the inverter is Pac=0W.

| ~ .                                                       | Smart Power Meter |
|-----------------------------------------------------------|-------------------|
| 4 ED C<br>TAPM-130KW<br>3*230/400V<br>Max 200A<br>50/60Hz | PE <b>3.589</b> % |
| Œ                                                         | A SET ESC -       |

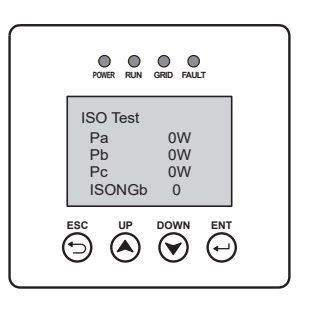

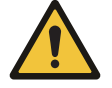

#### Note:

Do not connect the CT with port 10 of the meter, otherwise will lead short-circuit.

## 9. Explanation of Smart Meter Display Content

| NUM | Display interface   | Note                   |
|-----|---------------------|------------------------|
| 1   |                     | Total Active energy    |
| 2   |                     | Positive active energy |
| 3   |                     | Reverse active energy  |
| 4   | HOODOOD             | Communication Protocol |
| 5   |                     |                        |
| 6   | n (- <u>9</u> 500   | Baud Rate              |
| 7   | [][] {              | Communication address  |
| 8   | UR 2300,            | Phase A Voltage        |
| 9   | UP 550 h            | Phase B Voltage        |
| 10  | . 7202 <sup>°</sup> | Phase C Voltage        |
| 11  | IA 5000 ·           | Phase A Current        |
| 12  | 16 5001*            | Phase B Current        |
| 13  | I E 5.002 ×         | Phase C Current        |
| 14  | PL 329 1            | Total power            |

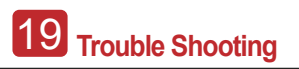

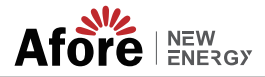

| NUM | Display interface | Note                 |
|-----|-------------------|----------------------|
| 15  | PR (090%)         | Phase A Power        |
| 16  | РЬ ( 10 I»        | Phase B Power        |
| 17  |                   | Phase C Power        |
| 18  | F£ 0.500          | Power Factor         |
| 19  | FR 1.000          | Phase A Power Factor |
| 20  | F6 0.500          | Phase B Power Factor |
| 21  | FE -0.500         | Phase C Power Factor |

## 10. Trouble Shooting

| Fault                                                                             | Reason                                                                                                    | Solution                                                                                                    |
|-----------------------------------------------------------------------------------|----------------------------------------------------------------------------------------------------|----------------------------------------------------------------------------------------------------|
| No display                                                                        | <ul> <li>Wiring error</li> <li>Supply voltage error</li> </ul>                                                                                 | <ul> <li>Please check the wiring</li> <li>Please check the power supply voltage</li> </ul>                                                                                                    |
| Communication failure                                                             | <ul> <li>Communication line<br/>connection error</li> <li>Communication cable failure</li> <li>Zero Injection function not activate</li> </ul> | <ul> <li>Please reconnect the<br/>communication cable</li> <li>Please replace the communication<br/>cable</li> <li>Activate the zero injection function<br/>of the inverter and restart the inverter</li> </ul> |
| Meter shows<br>negative value                                                     | <ul> <li>Current transformer is not placed<br/>in the right direction</li> <li>The smart meter is incorrect<br/>wiring</li> </ul>              | <ul> <li>Please check the direction of the CT</li> <li>Please reconnect the meter</li> </ul>                                                                                                    |
| The great<br>discrepancy<br>between the<br>measured value and<br>the actual value | <ul> <li>Wiring error</li> <li>Voltage and current phase<br/>shifts are not the same</li> </ul>                                                | <ul> <li>Please check the wiring</li> <li>Please check the meter wiring</li> </ul>                                                                                                    |